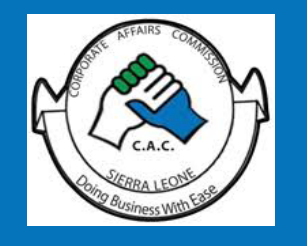

USER MANUAL NO. 5 CORPORATE AFFAIRS COMMISSION WEBSITE

# HOW TO REGISTER A COMPANY ONLINE

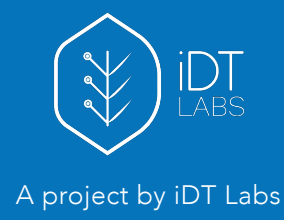

## **Company Registration and Submission**

## Accessing the Registration Page

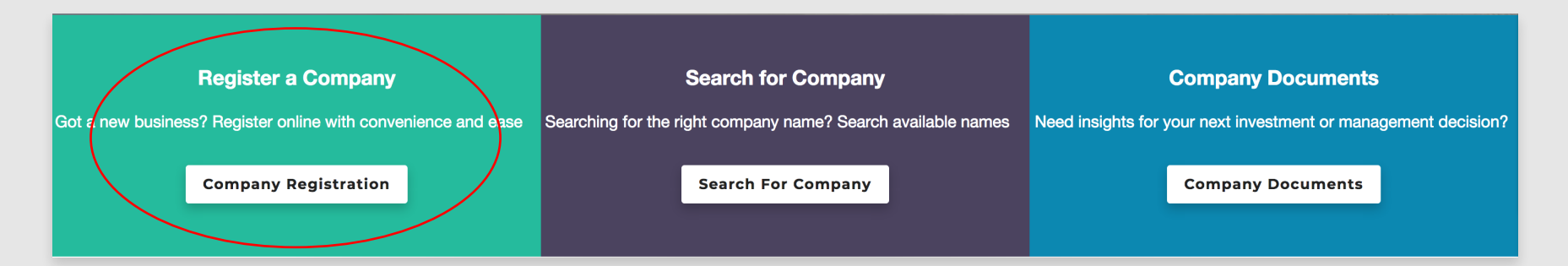

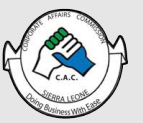

USER MANUAL NO.5 | HOW TO REGISTER A COMPANY ONLINE CORPORATE AFFAIRS COMISSION WEBSITE

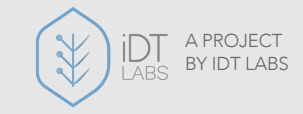

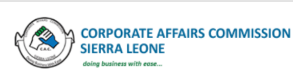

#### SERVICES ABOUT US V RESOURCES V MEDIA V CONTACT Q

#### **Our Services**

We provide a complete range of services for new and established businesses.

Please contact us at CAC if you have company registration records not shown here.

#### **General Registrations & Incorporation**

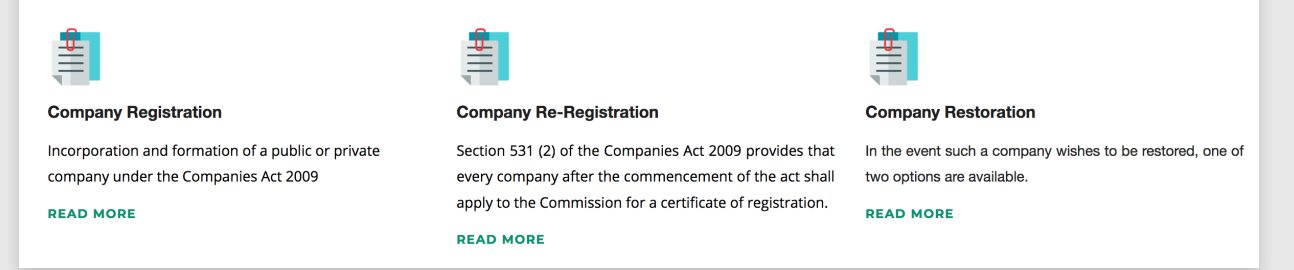

The above service category offers 3 options as below:

- Company Registration
- Company Re-Registration
- Company Restoration

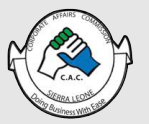

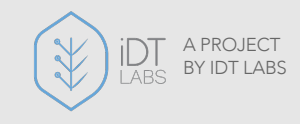

## **Company Registration**

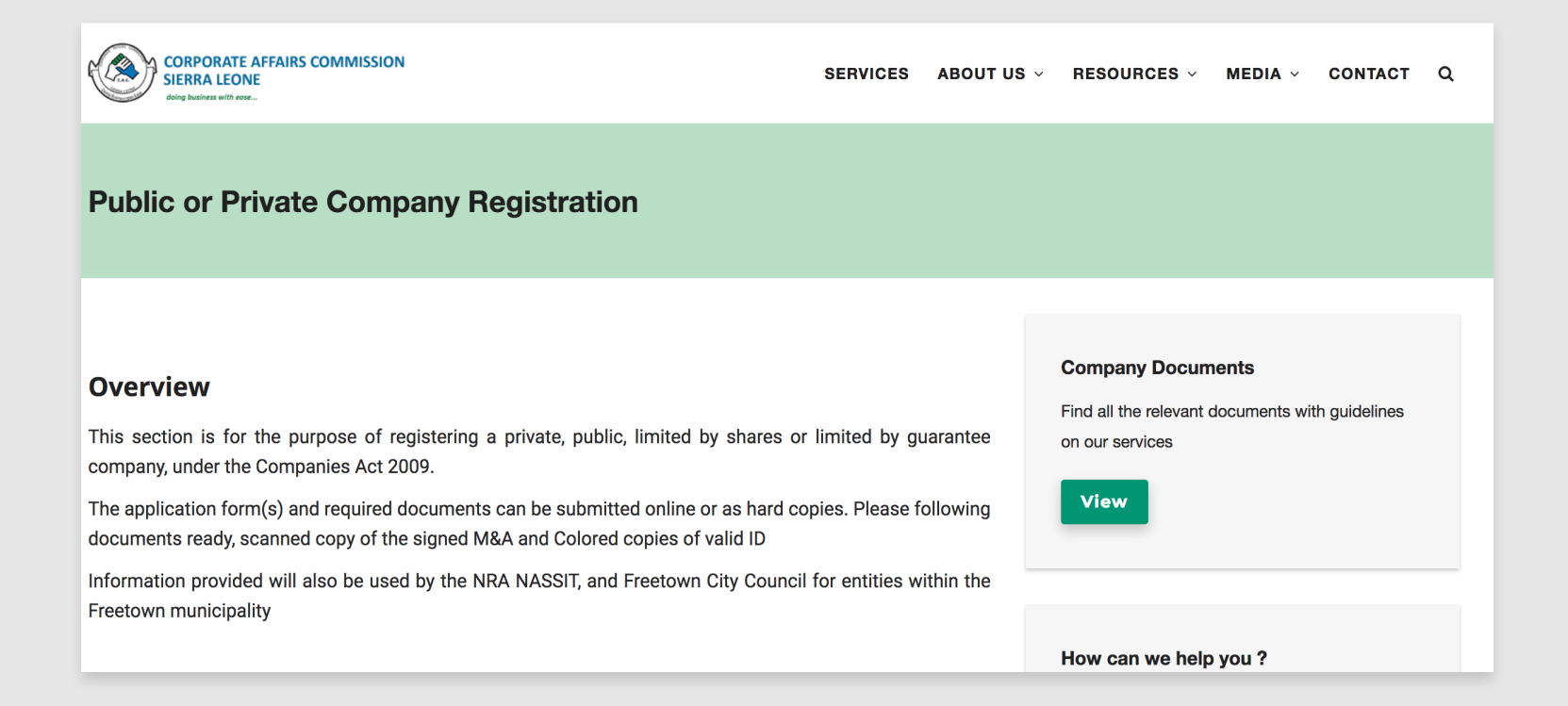

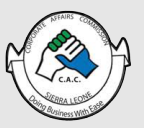

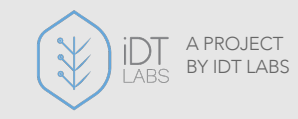

### Read through the overview statement:

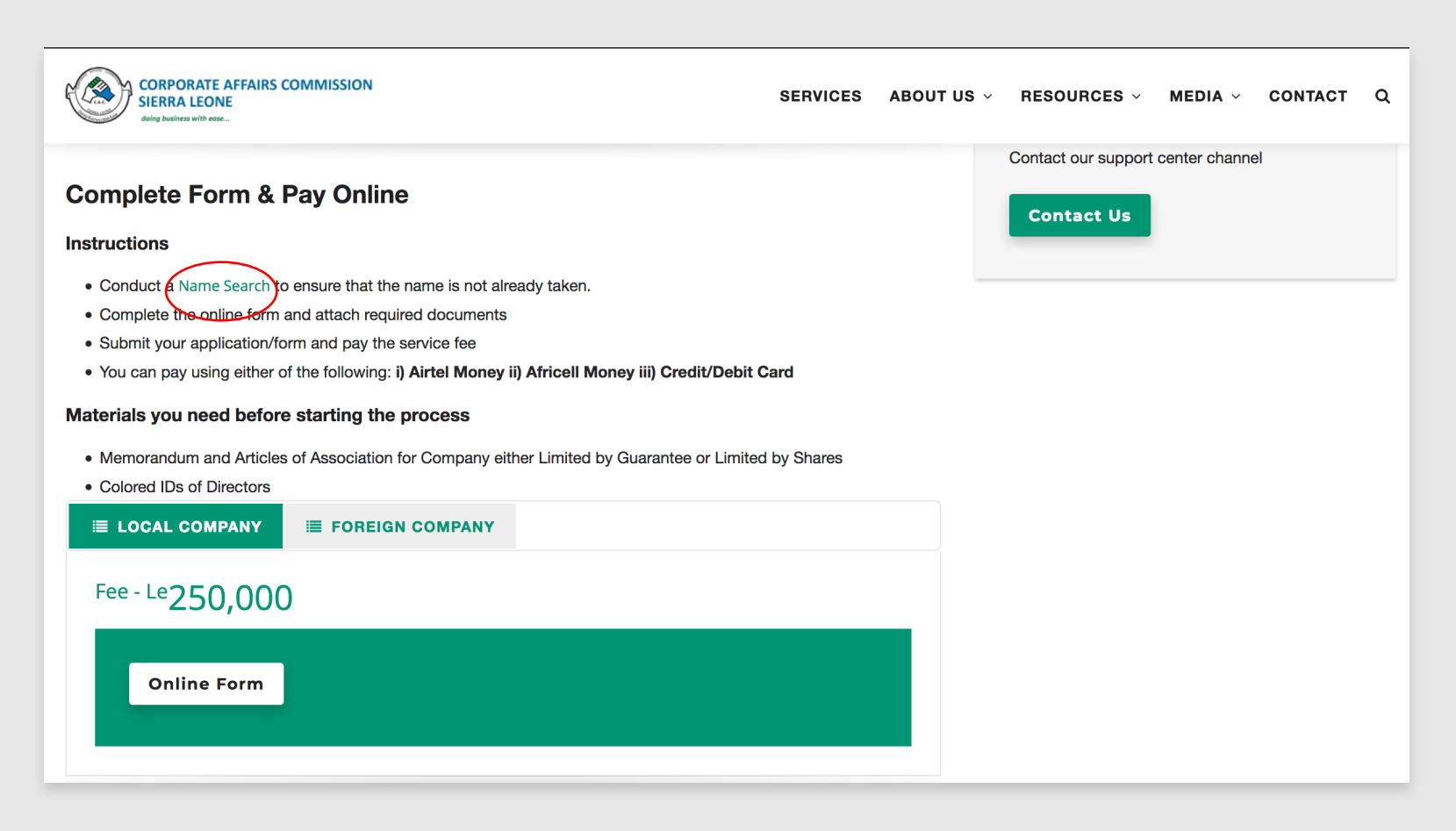

Ensure to first conduct a name search to ensure that you use a unique Company Name.

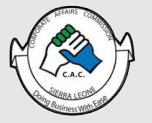

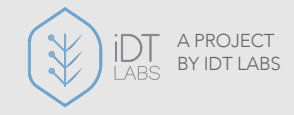

| ≣ LOCAL COMPANY  | ≣ FOREIGN COMPANY |
|------------------|-------------------|
| Fee - Le 250 000 | ))                |
| 250,000          |                   |
| Online Form      |                   |
|                  |                   |
|                  |                   |

Ensure to take note of the variation pricing, and ensure to indicate the same on the form filling process.

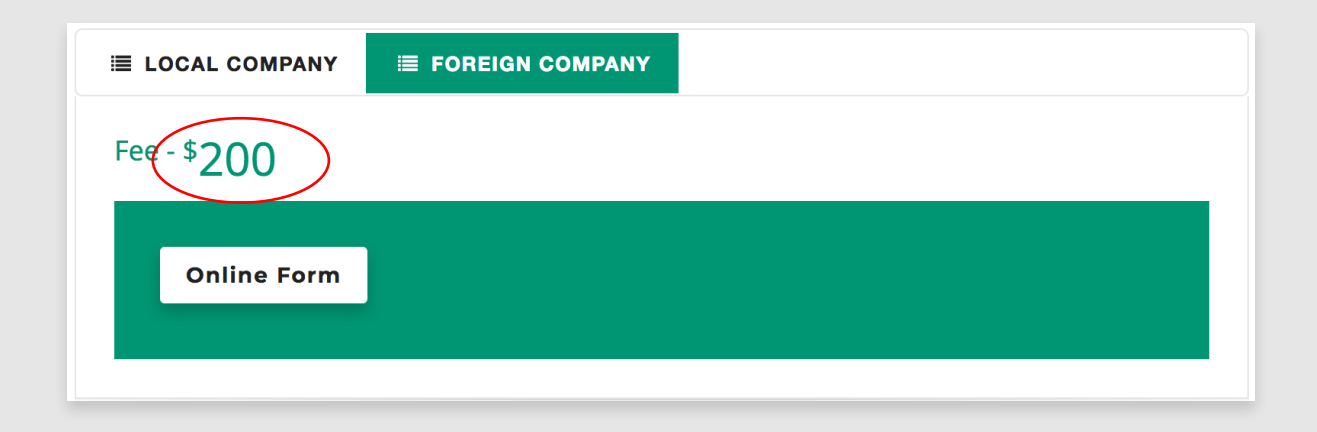

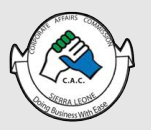

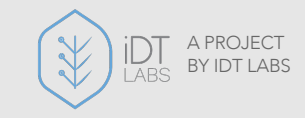

## **Registration Form Completion**

| 1                                                                                                    | 2                                                                                                    | 3                                                                                                    | 4                                                                                                    | 5                                                                                                    | 6                                                                                                    | 7                            |
|----------------------------------------------------------------------------------------------------|----------------------------------------------------------------------------------------------------|----------------------------------------------------------------------------------------------------|----------------------------------------------------------------------------------------------------|----------------------------------------------------------------------------------------------------|----------------------------------------------------------------------------------------------------|------------------------------|
| Section A - Primary                                                                                                    | Section B -                                                                                                    | Section C - Directors                                                                                                    | Section D - Required                                                                                                    | Section E -                                                                                               | Review                                                                                                    | Complete                     |
| Info                                                                                                    | Shareholders                                                                                                    |                                                                                                    | Documents                                                                                                    | Declaration                                                                                               |                                                                                                    |                              |
|                                                                                                    |                                                                                                    |                                                                                                    | Page 1 of 7 (0%)                                                                                                    |                                                                                                    |                                                                                                    |                              |
| This form is to be com                                                                                                    | pleted for company reg                                                                                                    | gistration only                                                                                                    |                                                                                                    |                                                                                                    |                                                                                                    |                              |
|                                                                                                    |                                                                                                    |                                                                                                    |                                                                                                    |                                                                                                    |                                                                                                    |                              |
|                                                                                                    |                                                                                                    |                                                                                                    |                                                                                                    |                                                                                                    |                                                                                                    |                              |
| SINESS NAME *                                                                                                    |                                                                                                    |                                                                                                    |                                                                                                    |                                                                                                    |                                                                                                    |                              |
|                                                                                                    |                                                                                                    |                                                                                                    |                                                                                                    |                                                                                                    |                                                                                                    |                              |
|                                                                                                    |                                                                                                    |                                                                                                    |                                                                                                    |                                                                                                    |                                                                                                    |                              |
|                                                                                                    |                                                                                                    |                                                                                                    |                                                                                                    |                                                                                                    |                                                                                                    |                              |
| ter name of business as y                                                                                                    | you want it to appear in                                                                                                    | n the business registration o                                                                                                    | pertificate.                                                                                                    | our name search tool to                                                                                   | o chock available names                                                                                                    | If the name contains         |
| ter name of business as y<br>ease note: There should i<br>stricted words like "Sierra                                                                                                    | you want it to appear in<br>be no other registered<br>Leone" vou must obta                                                                                 | n the business registration o<br>business name same/simila<br>in prior approval. You will n                                                                                                    | certificate.<br>r to that selected. Please use<br>eed prior approval if vour bus                                                                                                    | e our name search tool to<br>siness name contains the                                                     | check available names.<br>following <b>Reserved Wo</b>                                                                        | If the name contains         |
| ter name of business as y<br>ase note: There should is<br>stricted words like "Sierra<br>eqistration Type *                                                                                                    | you want it to appear in<br>be no other registered<br>Leone" you must obta                                                                                 | n the business registration o<br>business name same/simila<br>in prior approval. You will ne                                                                                                    | certificate.<br>r to that selected. Please use<br>eed prior approval if your bus                                                                                                    | e our name search tool to<br>siness name contains the                                                     | check available names.<br>following <b>Reserved Wo</b>                                                                        | If the name contains<br>ords |
| ter name of business as y<br>sase note: There should i<br>stricted words like "Sierra<br>egistration Type *                                                                                                    | you want it to appear it<br>be no other registered<br>Leone" you must obta                                                                                 | n the business registration o<br>business name same/simila<br>in prior approval. You will no                                                                                                    | certificate.<br>r to that selected. Please use<br>eed prior approval if your bus                                                                                                    | e our name search tool to<br>siness name contains the                                                     | check available names.<br>following <b>Reserved Wo</b>                                                                        | If the name contains<br>ords |
| ter name of business as y<br>ease note: There should u<br>stricted words like "Sierra<br>egistration Type *                                                                                                    | you want it to appear in<br>be no other registered<br>Leone" you must obta                                                                                 | n the business registration of business name same/simila in prior approval. You will no                                                                                                    | certificate.<br>r to that selected. Please use<br>sed prior approval if your bus                                                                                                    | e our name search tool to                                                                                 | check available names.<br>following <b>Reserved Wo</b>                                                                        | If the name contains<br>ords |
| ter name of business as y<br>ease note: There should in<br>stricted words like "Sierra<br>egistration Type *                                                                                                    | you want it to appear in<br>be no other registered<br>Leone" you must obta<br>,<br>IMITED BY GUARANTEE                                                     | n the business registration of<br>business name same/simila<br>in prior approval. You will no<br>UNLIMITED LIABILITY                                                                              | certificate.<br>r to that selected. Please use<br>seed prior approval if your bus<br>tee is a non-profit making co                                                                       | e our name search tool to<br>siness name contains the<br>mpany. <b>Please note:</b> If y                  | check available names.<br>following <b>Reserved Wo</b><br>our business does not co                                            | If the name contains<br>ords |
| ter name of business as y<br>ease note: There should a<br>stricted words like "Sierra<br>egistration Type *<br>LIMITED LIABILITY LIMITED LIABILITY                                                                                                    | you want it to appear in<br>be no other registered<br>Leone" you must obta<br>MITED BY GUARANTEE<br>s a profit making comp<br>a Sole Proprietorship o      | n the business registration of business name same/simila<br>in prior approval. You will no<br>UNLIMITED LIABILITY<br>bany and Limited by guarant<br>or Partnership and you mus                    | certificate.<br>r to that selected. Please use<br>eed prior approval if your bus<br>tee is a non-profit making co<br>t fill this form                                                    | e our name search tool to<br>siness name contains the<br>mpany. <b>Please note:</b> If y                  | o check available names.<br>following <b>Reserved Wo</b><br>our business does not co                                          | If the name contains<br>ords |
| ter name of business as y<br>ease note: There should i<br>stricted words like "Sierra<br>egistration Type *<br>LIMITED LIABILITY LIMITED LIABILITY LI<br>mited Liability Company is<br>oices, you are most likely                                                                                                    | you want it to appear in<br>be no other registered<br>Leone" you must obta<br>MITED BY GUARANTEE<br>s a profit making comp<br>a Sole Proprietorship o      | n the business registration of<br>business name same/simila<br>in prior approval. You will no<br>UNLIMITED LIABILITY<br>oany and Limited by guarant<br>or Partnership and you mus                 | ertificate.<br>r to that selected. Please use<br>eed prior approval if your bus<br>tee is a non-profit making co<br>t fill <u>this</u> form                                              | e our name search tool to<br>siness name contains the<br>mpany. <b>Please note:</b> If y                  | o check available names.<br>following <b>Reserved Wo</b><br>our business does not co                                          | If the name contains<br>ords |
| ter name of business as y<br>ease note: There should in<br>stricted words like "Sierra<br>egistration Type *<br>LIMITED LIABILITY UN<br>nited Liability Company is<br>oices, you are most likely<br>egal Status *                                                                                                    | you want it to appear in<br>be no other registered<br>Leone" you must obta<br>MITED BY GUARANTEE<br>s a profit making comp<br>a Sole Proprietorship o      | n the business registration of<br>business name same/simila<br>in prior approval. You will no<br>UNLIMITED LIABILITY<br>boany and Limited by guarant<br>or Partnership and you mus<br>Type of Leg | certificate.<br><i>r to that selected. Please use</i><br><i>eed prior approval if your bus</i><br>tee is a non-profit making co<br><i>t fill <u>this</u> form</i><br><b>gal Entity *</b> | e our name search tool to<br>siness name contains the<br>mpany. <b>Please note:</b> If y<br>COUNTF        | o check available names.<br>following <b>Reserved Wo</b><br>our business does not co<br>NY OF INCORPORATION •                 | If the name contains<br>ords |
| ter name of business as y<br>ease note: There should in<br>stricted words like "Sierra<br>egistration Type *<br>LIMITED LIABILITY UNITED LIABILITY UNITED LIABILITY | you want it to appear in<br>be no other registered<br>Leone" you must obta<br>a<br>MITED BY GUARANTEE<br>s a profit making comp<br>a Sole Proprietorship o | n the business registration of<br>business name same/simila<br>in prior approval. You will no<br>UNLIMITED LIABILITY<br>bany and Limited by guarant<br>or Partnership and you mus<br>Type of Leg  | certificate.<br>r to that selected. Please use<br>seed prior approval if your bus<br>tee is a non-profit making co<br>t fill <u>this</u> form<br>gal Entity *                            | e our name search tool to<br>siness name contains the<br>mpany. <b>Please note:</b> If y<br><b>COUNTF</b> | o check available names.<br>following <b>Reserved Wo</b><br>our business does not co<br><b>NY OF INCORPORATION •</b><br>ect - | If the name contains<br>ords |

Ensure to complete all the 5 stages of the form, keenly following the instructions indicated on each field. Before submitting the form ensure to review all the details you've entered on the review page

On successfully completing the process and submitting the payments. We'll process your application and contact you.

NB: You can keep track of the status of your submission on your submission under MY SUBMISSIONS tab

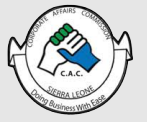

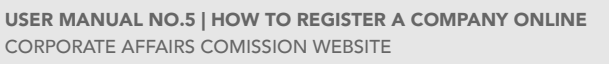

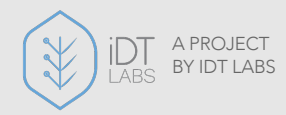